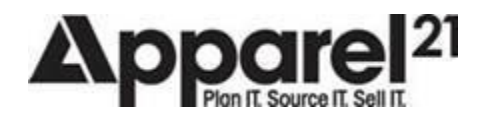

# 115060-RETAIL POS-KLEBER DATA VERIFICATION

| 1150 | )60-RET | AIL POS-KLEBER DATA VERIFICATION              | 1 |
|------|---------|-----------------------------------------------|---|
| 1    | Doc     | ument History                                 | 2 |
| 2    | Intro   | oduction                                      | 2 |
| 3    | Ber     | nefits                                        | 2 |
| 4    | Ass     | sumptions/Limitation                          | 2 |
| 5    | Set     | up                                            | 2 |
|      | 5.1     | Sign-up for a Kleber Account                  | 2 |
|      | 5.2     | System Parameters                             | 3 |
| 6    | Des     | scription / Usage                             | 4 |
|      | 6.1     | Email Validation                              | 4 |
|      | 6.2     | Phone Number Validation                       | 7 |
|      | 6.3     | Address Validation 1                          | 0 |
|      | 6.4     | Customer Orders-Delivery Information Screen 1 | 5 |

| 1 DOCUMENT HISTORY |        |                                                                   |          |  |  |  |  |
|--------------------|--------|-------------------------------------------------------------------|----------|--|--|--|--|
| Version            | Author | Comments                                                          | Date     |  |  |  |  |
| 1                  | San    |                                                                   | 17/05/20 |  |  |  |  |
| 2                  | San    | Added contact information for signing up for a new Kleber account | 16/06/21 |  |  |  |  |

# 2 INTRODUCTION

It is essential for any business to have accurate customer data. To achieve this it has become necessary to be able to verify customer data at the time it is captured via Apparel21 POS.

Apparel21 POS already provided email verification using Kleber and from Apparel21 v2020.1 and beyond, data verification has been extended to customer phone numbers and addresses.

Kleber is a 3<sup>rd</sup> party data verification tool and a pay for use service. An account needs to be setup with Kleber to utilize this feature.

# 3 BENEFITS

- ✓ Accurate customer data captured via Apparel21 POS
- ✓ Prevent incorrect delivery information for customer orders

## 4 ASSUMPTIONS/LIMITATION

- A Kleber account is required to setup data validation
- For phone and address validation- Apparel21 back office, POS Gateway and POS programs in stores need to be on version 2020.1 and above
- Internet access is required for data validation to work

# 5 SETUP

# 5.1 SIGN-UP FOR KLEBER ACCOUNT

A Kleber account needs to be first setup to be able to use the data validation feature in Apparel21.

If a Kleber account is required, a new account must be created. This account should be linked to Apparel21.

Please reach out to the below number/email for this purpose:

DataTools Support Team 02 9687 4666 support@datatools.com.au If using an existing Kleber account, please make sure this account is linked to Apparel21. Please reach out to the below number/email for this purpose

DataTools Support Team 02 9687 4666 support@datatools.com.au

## SYSTEM PARAMETERS

The Kleber Data Verification system parameter needs to be enabled to active data validation at Ap21 POS.

This can be found in System Parameter> Retail POS> Kleber Data Verification

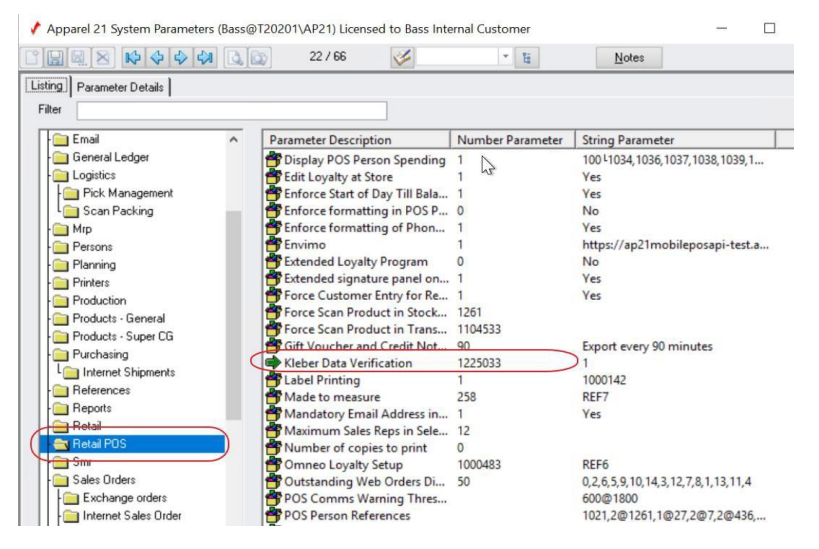

Once the *Active* option has been set to *Yes*, the API Key and Request URL fields along with a few other settings will be displayed.

In the API Key field, enter the Kleber request key provided by DataTools.

In the Request URL field, enter the Kleber request URL provided by DataTools.

| 🖌 Apparel 21 System Parameters (San@T20201\AP21) Licensed to Bass Internal Customer |            |
|-------------------------------------------------------------------------------------|------------|
|                                                                                     |            |
| Listing Parameter Details                                                           |            |
| System Parameter Type                                                               |            |
| Retail POS Retail POS parameters                                                    | on records |
| - Peremotor                                                                         |            |
| Index (PARIDX): 779 Name (PARNAME): Kleber Data Verification                        |            |
| Active Yes -                                                                        |            |
| API Key RK-36338                                                                    |            |
| Request URL https://www.iticiana.t.datatoolscloud.net.au/                           |            |
|                                                                                     |            |

101 Cremorne ST CREMORNE VIC 3121

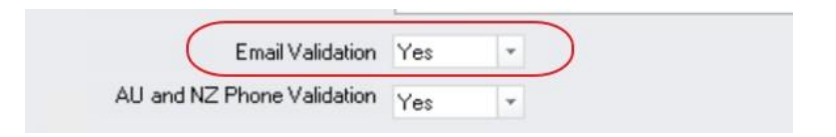

2. AU and NZ Phone Validation- set to Yes to activate phone number validation for Australian and New Zealand phone numbers. Kleber doesn't support validation for international phone numbers.

| Email Validation           | Yes | Ŧ |   |
|----------------------------|-----|---|---|
| AU and NZ Phone Validation | Yes | - | ) |

- 3. Address Validation: set to Yes to access the following settings:
  - Number of non-numeric characters required before search begins
     For example, if this is set to 3, then, only upon entering the 3<sup>rd</sup> non-numeric character will
     POS start communicating with the Kleber service to display the address search results

| Addre: | ss Valio                                                          | lation          |                    |  |  |  |
|--------|-------------------------------------------------------------------|-----------------|--------------------|--|--|--|
|        | Enable Address Validation Yes 👻                                   |                 |                    |  |  |  |
|        | Number of non-numeric characters<br>required before search begins |                 |                    |  |  |  |
|        |                                                                   | Address Country | Validation Enabled |  |  |  |
|        | Australia                                                         |                 | Yes                |  |  |  |
|        |                                                                   | New Zealand     | Yes                |  |  |  |
|        |                                                                   | United Kingdom  | No                 |  |  |  |

• There are individual toggles for enabling address validation for the different countries.

|     | Enable Address Valid                                   | ation Yes 💌        |
|-----|--------------------------------------------------------|--------------------|
| Nun | nber of non-numeric chara<br>required before search be | cters<br>eains     |
|     |                                                        |                    |
|     | Address Country                                        | Validation Enabled |
|     | Australia                                              | Yes                |
|     | New Zealand                                            | Yes 🗸              |
|     | United Kingdom                                         | No                 |
|     | Canada                                                 | No                 |
|     | Rest of World                                          | No                 |

Once the system parameter settings have been configured, a partial retail export is required.

## 6 DESCRIPTION / USAGE

Validation for emails, phone numbers and addresses using Kleber is available in both the POS Person Maintenance screen and the Delivery Information screen for customer orders.

| 6.1 | Email Validation |  |  |  |
|-----|------------------|--|--|--|
|     |                  |  |  |  |

101 Cremorne ST CREMORNE VIC 3121 ACN 005 997 900 PH: 613 8415 9300 FAX: 613 9427 1752 www.Apparel21.com

A few changes have been made to the existing email validation function using Kleber in Ap21 POS. From Ap21 v2020.1 onwards, email validation will now happen in real-time when the user tabs/clicks out of the email address field in both POS Person Maintenance and Delivery Information screens.

# 6.1.1 FIRST LEVEL OF VALIDATION

The first level of validation on email is the format check. This checks whether the entered email address is in the correct format for a valid email.

| Email Address        | (Required) |
|----------------------|------------|
| sample@abc           | I          |
| Invalid email format |            |

The person record cannot be saved with an invalid email format.

Kleber validation will not be done as the email has failed the first level of validation.

# 6.1.2 SECOND LEVEL OF VALIDATION

The second level of validation is done using Kleber. This validation will be done when an email address in the correct format is entered into the *Email* field and the POS user tabs/clicks out of the *Email* field.

Kleber will respond with one of four possible responses and Ap21 POS will behave differently depending on the response.

| The | Kleber | responses | are | as | fol | lows: |  |
|-----|--------|-----------|-----|----|-----|-------|--|
|     |        |           |     |    |     |       |  |

| Kleber Response Code | Response Description                                                                                                    |
|----------------------|----------------------------------------------------------------------------------------------------|
| 0                    | Valid: The email represents a real account / inbox available at the given domain.                                                    |
| 1                    | Accept All: These are domains that respond to every verification request in the affirmative, and therefore cannot be fully verified. |
| 2                    | Invalid: Not a real email.                                                                                                    |
| 3                    | Unknown: For some reason we cannot verify valid or invalid. Most of the time a domain did not respond quickly enough.                |

## 6.1.2.1 KLEBER RESPONSE: VALID

When the POS user enters an email address and tabs/clicks out of the field, the entered email is validated using Kleber.

If the response from Kleber comes back as Valid, this means that the entered email address is real. The person record can be saved with the entered email.

Email Address (Required) san.mathew@apparel21.com

#### 6.1.2.2 KLEBER RESPONSE: ACCEPT ALL

When an email address is entered that may have incorrect email account information, but the domain is correct, it's possible that the validation check can only determine that the domain is correct.

If the response from Kleber comes back as "*Accept All*", the person record can be saved with the entered email.

| Email Address                                 |              | (Required) |
|-----------------------------------------------|--------------|------------|
| san@apparel21.com                             |              |            |
| Invalid email account<br>Contact Phone Number | Valid Domain | L.         |
| 0423 400 000                                  |              |            |

#### 6.1.2.3 KLEBER RESPONSE:INVALID

When an email address is entered that has an incorrect domain, the Kleber service will return a response that the email is invalid. The other cause of an invalid response is that the domain is reached, but the domain responds that the email account is invalid.

The email address field will be highlighted in red and an error message that reads "Not a real email address" will be displayed.

The person record cannot be saved with an invalid email.

| Email Address            | (Required) |
|--------------------------|------------|
| san@apparel20.com        |            |
| Not a real email address |            |
| Contact Phone Number     |            |
| 0423 400 000             | T          |

#### 6.1.2.4 KLEBER RESPONSE: UNKNOWN

In some cases Kleber can come back with an "*Unknown*" response. This means that Kleber was unable to verify whether the entered email was valid or invalid.

The email address field will highlighted in yellow in this case and an error message that reads "*Unable to verify-Confirm with customer*". The person record can be saved with the entered email.

It is recommended that the POS user checks with the retail customer that entered email address I correct before saving.

| Email Address                            | (Required) |  |
|------------------------------------------|------------|--|
| sanmathew@xp.com                         |            |  |
| Unable to verify - Confirm with customer | N          |  |
| Contact Phone Number                     | E.         |  |
| 0423 400 000                             |            |  |

# 6.2 PHONE NUMBER VALIDATION

Only Australian and New Zealand phone numbers can be validated using Kleber.

#### 6.2.1 FIRST LEVEL OF VALIDATION

In addition to the validation provided by Kleber, there is an existing phone number format validation available in POS that is driven by the country selected in the persons screen.

This is only available for sites that have the *Enforce formatting of Phone Numbers* system parameter set to **Yes**.

| Listing Parameter Details             |                                  |                                         |
|---------------------------------------|----------------------------------|-----------------------------------------|
| System Parameter Type –<br>Retail POS | Retail POS parameters            |                                         |
| Parameter<br>Index (PARIDX) :         | 710 Name (PARNAME) :<br>Choice : | Enforce formatting of Phone Numbers Yes |

This only validates whether the format of an entered phone number is valid for the selected Country.

# **New Person**

| First Name              | (Required) |
|-------------------------|------------|
| Matt                    |            |
| Surname                 | (Required) |
| Lee                     |            |
| Email Address           | (Required) |
| sm@ap21.com             |            |
| Contact Phone Number    |            |
| 0402010                 |            |
| Invalid phone number    |            |
| Send Marketing Material |            |
|                         |            |
| Country                 |            |

# 6.2.2 SECOND LEVEL OF VALIDATION

The second level of validation will be done when the POS user keys in a phone number into the *Contact Number* field and tabs/clicks out of the field.

The *Country* field must be filled-in for the second level of validation to work.

For businesses that have set the default country, for example, to Australia in the POS settings file will have the *Country* field defaulted to Australia.

For businesses that don't have a default country setup in the POS settings file, the *Country* field will be defaulted to the locale of the machine on which POS is running

Ap21 POS will behave different depending on the response from Kleber. There are three possible Kleber responses and they are as follows:

| Kleber Response Code | Response Description                                                                                                    |  |  |
|----------------------|----------------------------------------------------------------------------------------------------|--|--|
| 0                    | Connected: The telephone number is connected.                                                                                                    |  |  |
| 1                    | Disconnected: The telephone number is not connected.                                                                                                    |  |  |
| 2                    | Indeterminate: The telephone number returned an indeterminate status. The system could not reliably determine if the number is connected or disconnected. |  |  |

#### 6.2.2.1 KLEBER RESPONSE: CONNECTED

When the POS user enters a phone number and tabs out of the *Contact Number* field, the entered phone number is verified using Kleber service.

If the response from Kleber comes back as Connected, this means that the entered phone number is real and the person record can be saved.

ACN 005 997 900 PH: 613 8415 9300

600 FAX: 613 9427 1752

| irst Name                                                | (Required) |
|----------------------------------------------------------|------------|
| San                                                      |            |
| urname                                                   | (Required) |
| Mathew                                                   |            |
|                                                          |            |
| Contact Number                                           |            |
| Contact Number<br>0421 401 373                           |            |
| ONTACT Number                                            |            |
| Ontact Number<br>0421 401 373<br>Send Marketing Material |            |

#### 6.2.2.2 KLEBER RESPONSE: DISCONNECTED

If the response from Kleber comes back as Disconnected, this means that the entered number is not a real phone number.

The contact phone number field will be highlighted in red and an error message that reads "Not a real phone number" will be displayed.

The POS user won't be able to save the person record with a phone number that is not real.

| First Name               | (Required) |
|--------------------------|------------|
| San                      |            |
| Surname                  | (Required) |
| Mathew                   |            |
| Email Address            | 1          |
| san.mathew@apparel21.com |            |
| Contact Number           |            |
| 0420 000 000             |            |
| Not a real phone number. |            |
| Send Marketing Material  |            |

ACN 005 997 900

PH: 613 8415 9300

5

## 6.2.2.3 KLEBER RESPONSE:INDETERMINATE

When Kleber responds with an *"Indeterminate"* response for an entered phone number, this means that Kleber service was unable to verify whether the entered phone number was valid or invalid.

In POS, the contact number field will be highlighted in yellow and a warning message that reads "Unable to verify. Confirm with customer" will be displayed.

It is recommended that the POS user checks with the retail customer that the entered phone number is correct before saving the person record.

| sanm@apparel21.com                       |           |
|------------------------------------------|-----------|
| Contact Number                           |           |
| 04-831 3093                              |           |
| Unable to verify. Confirm with customer. |           |
| Send Marketing Material                  |           |
| Country                                  | (Optional |
|                                          |           |

## 6.3 ADDRESS VALIDATION

## 6.3.1 PREDICTIVE SEARCH

POS now offers predictive search for addresses using Kleber to ensure the validity and accuracy of entered addresses.

The address search will only be available for those countries that have address validation enabled in the *Kleber Data Verification* system parameter (See Section 4.1)

The POS user will now see suggested search results as the address is keyed into the address search field.

| Yerson Maintenance                         |   |
|--------------------------------------------|---|
| New Person                                 |   |
|                                            |   |
| ✓ Send Marketing Material                  |   |
| Country                                    | 2 |
| AUSTRALIA ×   ~                            |   |
| Address                                    |   |
| 15 ard                                     |   |
| 15 Arc Royal Dr, TIN CAN BAY, QLD, 4580    |   |
| 15 Arcade Way, AVONDALE HEIGHTS, VIC, 3034 |   |
| 15 Arcade Rd, MONT ALBERT NORTH, VIC, 3129 |   |
| 15 Arcadia St, ARCADIA VALE, NSW, 2283     |   |
| 15 Arcadia Cres, BATEMAN, WA, 6150         |   |
| 15 Arcadia Dr, BEERWAH, QLD, 4519          |   |
| 15 Arcadia Cres, BEROWRA, NSW, 2081        |   |
| Manual Entry                               |   |
|                                            |   |
| Canada 50 David                            |   |
| Cancer P9 Save                             |   |

Clicking on the required address from the search result will load that address into the address fields in the person maintenance screen.

| New Person        |          |
|-------------------|----------|
| Country           | }        |
| AUSTRALIA         | ×   ~    |
| Address Line 1    |          |
| Address Line 2    |          |
| City              |          |
| MONT ALBERT NORTH |          |
| State             | Postcode |
|                   |          |

If the selected address is incorrect, the POS user can go back to the address search by clicking on *Go to Address Search* 

Person Maintenance

| - seine markenny mate                    |       |  |
|------------------------------------------|-------|--|
| AUSTRALIA                                | ×   ~ |  |
|                                          |       |  |
| - Go to Address Search<br>Address Line 1 |       |  |
| 15 Arcade Rd                             |       |  |
|                                          |       |  |
| ddress Line 2                            | <br>  |  |
|                                          |       |  |

In some cases if the user is not able to find the required address from the suggested list, there is an option to manually enter an address. This can be done by selecting the *Manual Entry* button that will be visible as you click on the address search field.

| AUSTRALIA             | ×   ~ |
|-----------------------|-------|
| Address               |       |
| Search for an address |       |

The user is then then able to enter the address manually into the individual address detail fields. The manually entered address is then verified using Kleber upon clicking *Save*.

# **New Person**

| AUSTRALIA                         |            | ×      | ~     |            |
|-----------------------------------|------------|--------|-------|------------|
| ← Go to Address<br>Address Line 1 | s Search   |        |       |            |
| 12 Arch Street                    |            |        |       |            |
| Address Line 2                    |            |        |       |            |
| City                              | (Required) |        |       |            |
| GAYTHORNE                         |            |        |       |            |
| State                             | (Required) | Postc  | ode   | (Required) |
| QLD                               |            | 4051   |       |            |
|                                   |            |        |       |            |
|                                   |            | Cancel | F9 Sa | ve         |

If the manually entered address couldn't be found using Kleber, a warning message that reads "Unable to verify address. Do you wish to continue with the entered address" is displayed.

| Address | Validation                                                                  | $\times$ |  |  |  |  |
|---------|-----------------------------------------------------------------------------|----------|--|--|--|--|
| 8       | Onable to verify address. Do you wish to continue with the entered address? |          |  |  |  |  |
|         | Yes No                                                                      |          |  |  |  |  |

Clicking on "**Yes**" will proceed to save the person record with the entered address and clicking on "**No**" will take the user back to the person maintenance screen.

# 6.3.2 ADDRESS REPAIR

Manually entered addresses that contain spelling mistakes are repaired using Kleber where possible upon clicking *Save*. If a matching address is found for an incorrectly spelt address, the POS user is prompted to either use the suggested repaired address or the entered address.

For example: If the correct address is *13 Archbold St, Thornbury, VIC, 3071* but the user enters it with a spelling mistake as 13 Achbold St with an 'r' missing, upon clicking *Save* the user will prompted to use the suggested repaired address.

| Address Validation                      |                    |
|-----------------------------------------|--------------------|
| Did you mean?                           |                    |
| 13 Archbold St, THO                     | RNBURY, VIC, 3071  |
| We could not locate your entered addres | is of              |
|                                         |                    |
| 13 Archbld Street, TH                   | ORNBURY, VIC, 3071 |
| 13 Archbld Street, THO                  | DRNBURY, VIC, 3071 |

101 Cremorne ST CREMORNE VIC 3121

# 6.4 CUSTOMER ORDERS-DELIVERY INFORMATION SCREEN

As seen above in the POS Person Maintenance Screen, data validation for email, contact phone number and addresses is also available in the *Delivery Information Screen* for customer orders.

### Address Search :

| Name                                       | Company        | (Optional |  |  |  |
|--------------------------------------------|----------------|-----------|--|--|--|
| San Mathew                                 |                |           |  |  |  |
| Country                                    |                |           |  |  |  |
| AUSTRALIA                                  | ~              |           |  |  |  |
| Address                                    |                |           |  |  |  |
| 13 arc                                     |                |           |  |  |  |
| 13 Arc St, COORPAROO, 0                    | QLD, 4151      |           |  |  |  |
| 13 Arc Royal Dr, TIN CAN                   | BAY, QLD, 4580 |           |  |  |  |
| 13 Arcade Way, AVONDALE HEIGHTS, VIC, 3034 |                |           |  |  |  |
| 13 Arcade Rd, MONT ALBERT NORTH, VIC, 3129 |                |           |  |  |  |
| 13 Arcadia St, ARCADIA VALE, NSW, 2283     |                |           |  |  |  |
| 13 Arcadia Cres, BATEMA                    | N, WA, 6150    |           |  |  |  |
| 13 Arcadia Dr, BEERWAH,                    | QLD, 4519      |           |  |  |  |
| Manual Entry                               |                |           |  |  |  |
|                                            |                |           |  |  |  |
|                                            |                |           |  |  |  |
|                                            |                |           |  |  |  |
|                                            |                |           |  |  |  |
|                                            |                |           |  |  |  |

## Phone and Email validation:

| Name                                                             | Company                  | (Optional) |
|------------------------------------------------------------------|--------------------------|------------|
| San Mathew                                                       |                          |            |
| Country                                                          |                          |            |
| AUSTRALIA                                                        |                          |            |
| <ul> <li>Go to Address Search</li> <li>Address Line 1</li> </ul> |                          |            |
| 13 Archbold St                                                   | N                        |            |
| Address Line 2                                                   | 42                       | (Optional) |
| 1                                                                |                          | /          |
| City                                                             | State                    | Postcode   |
| THORNBURY                                                        | VIC                      | 3071       |
| Phone                                                            | Email                    |            |
| 0420 000 000                                                     | sm@gmail.com             |            |
| Not a real phone number                                          | Not a real email address |            |
| Delivery Method                                                  |                          |            |
| Standard                                                         | ~ ·                      |            |
| Delivery Instructions                                            |                          | (Optional) |
|                                                                  |                          |            |
|                                                                  |                          |            |
|                                                                  |                          | 10         |
|                                                                  |                          |            |
| OK                                                               | Cancel                   |            |

101 Cremorne ST CREMORNE VIC 3121

ACN 005 997 900 PH: 613 8415 9300